## Instrukcja rejestracji

Instrukcja Wersja 1.1

Aby dokonać poprawnej rejestracji w systemie należy po wejściu w link:

https://www.laczynasgwizdek.pl/

1. Kliknąć w link "Zarejestruj się"

2. Zostanieny przekierowaniu do formularza rejestracji, w którym wypełniamy wszystkie pola.

2.1 Należy zwrócić szczególną uwagę na nazwę użytkownika, którą trzeba zapamiętać. Nazwa użytkownika będzie wymagana do logowania w aplikacji. Nazwą użytkownika może być np. nazwa email w celu łatwego zapamiętania.

2.2 Bardzo ważne jest również wybranie prawidłowego adresu zamieszkania, który będzie istotny dla obsadowca. System wymaga, aby adres został wybrany z listy podpowiedzi (lista podpowiedzi pojawi się w momencie wpisywania swojego adresu) w celu poprawnego przetworzenia. Możliwe jest również, że dla mniejszych miejscowości, które np. nie posiadają nazwy ulicy, adres nie będzie widoczny na liście podpowiedzi. W ten sytuacji należy wybrać inny adres, najbliższy swojemu adresowi zamieszkania, a informację o tym zdarzeniu wysłać na email laczynasgwizdek@gmail.com. Administrator zaaktualizuje wasz adres na prawidłowy.

2.3 Ostatnim szczególnym polem jest region, który musi odpowiadać podokręgowi, do którego należy rejestrujący się sędzia. Odnośnie województwa "Dolnośląskiego" mamy 4 regiony (Wrocław, Wałbrzych, Legnica oraz Jelenia Góra).

3. Po wypełnieniu wszystkich pól klikamy czarny przycisk "Rejestruj".

4. Jeżeli wszystko zostało wypełnione prawidłowo, powinniśmy zostać przekierowani do strony logowania i dostać zielony komunikat "Zarejestrowano pomyślnie".

5. Przy próbie logowania dostaniemy czerwony komunikat, że konto nie ma jeszcze odpowiednich uprawnień. Jest to prawidłowe działanie, ponieważ wasze konto musi zostać uaktywnione przez obsadowca.